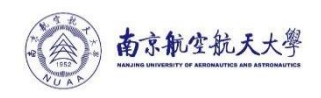

附件 2:

## 网络安全培训电脑端操作手册

1. 使用计算机浏览器访问 https://xnpx.nuaa.edu.cn,系统会 自动导向学校统一身份认证登录页面。请使用本人的统一身份认证账 号及密码登录。登录成功后,系统进入培训平台首页。请点击顶部导 航栏中的"培训中心",打开培训中心页面。

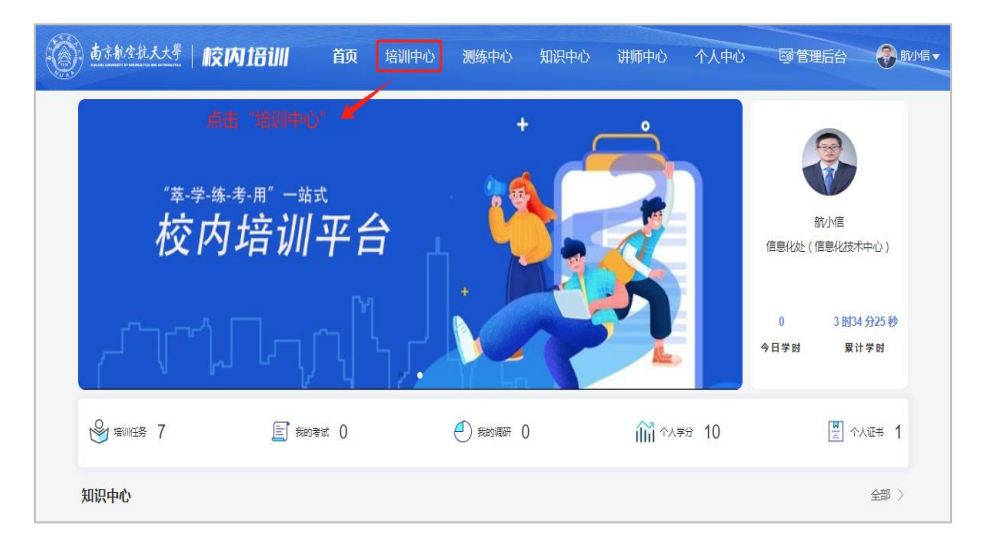

 在培训中心页面,选择 "2024 年网络安全专题培训#全校",打 开培训页面。

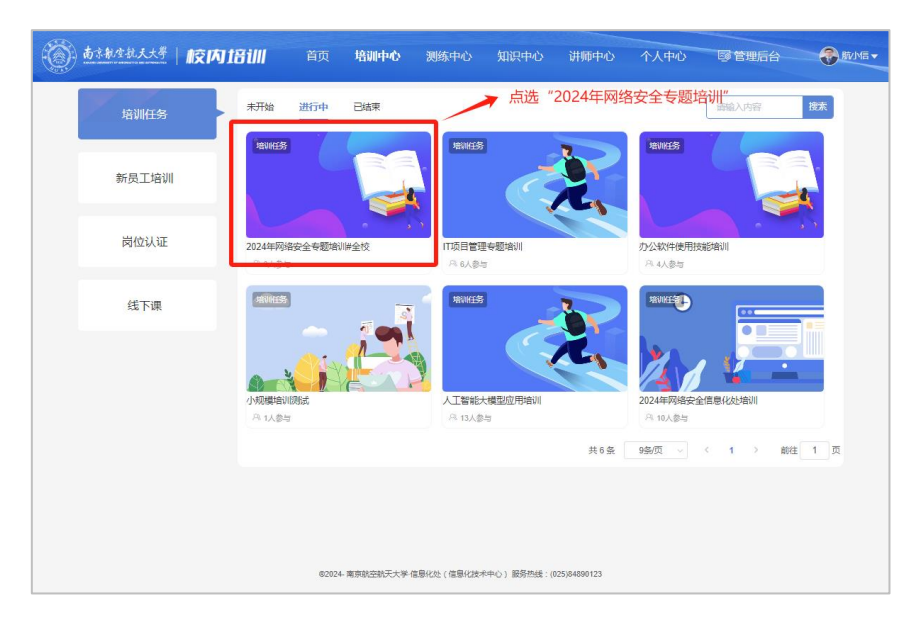

3. 在培训页面中,点击相关培训内容,选择待学习的培训课件, 点击课件"开始学习"按钮,进入学习页面。

| 赴京報度就天大考 校内培训                            | 首页 培训中心                          | 测练中心 知识                                       | ?中心 讲师中心                              | 个人中心  | 國管理后台 |    |
|------------------------------------------|----------------------------------|-----------------------------------------------|---------------------------------------|-------|-------|----|
|                                          | <b>2024</b><br>王神秋<br>金橋段<br>潮道明 | <b>年网络安全专题城</b><br>雨:-<br>#: 油度完成 100 %<br>月: | ····································· |       |       |    |
| 起止时间: 2024-11-15 00:00:00 至 2024-11-30 2 | 3.59.59                          |                                               |                                       | 培训进度: |       | 0% |
| 培训内容:                                    |                                  |                                               |                                       |       |       |    |
| <b>第一部分相关法律法规解读</b> (02:11:34)<br>阶段说明:  |                                  |                                               |                                       |       |       | ~  |
| 网络安全相关法律法规解读 (00:00:00)                  |                                  | 点"开始学                                         | 学习"进入学习页                              | 面     | _     |    |
|                                          |                                  |                                               |                                       |       |       |    |
| 第1节回顾网络安全系列法律法规(0)                       | 0:03:38)                         |                                               |                                       |       | 开始等   | 4月 |

 4.系统会自动播放学习内容,结束后会弹窗提示,进入下一个学 习课件播放页面。

| ⑥ <u>春*******</u>   胶内招训 |        | 培训中心   | 测练中心          | 知识中心 | 讲师中心   | 个人中心                    | 國管理后台                    | 8 M/15 -    |
|--------------------------|--------|--------|---------------|------|--------|-------------------------|--------------------------|-------------|
| ❺返回培训 │ 当前课件:第1节 回顾网络实   | 全系列法律》 | 去规     |               |      |        |                         |                          | <b>&gt;</b> |
| 校内培训*4239                |        |        |               |      |        | 课件列表                    | :                        |             |
|                          |        |        |               | G    | )网安加社( | ● 第1元<br>时长:00:         | 5 回顾网络安全系列法。<br>03 38    |             |
|                          |        |        | 14 +0 4Z 12   | -    | ~      | ◎ 第2五                   | 7(1999年2月2日)新田田<br>04:50 |             |
|                          |        | 网络安全法律 | 7/4/7/199 1/2 |      |        | <b>〇 第3</b> 节<br>时长:00: | 「(数据安全法) 深入<br>49.23     |             |
|                          |        |        |               |      |        | ◎ 第3节<br>时长:00.         | 5 (密码法) 解读<br>27.25      |             |
|                          |        |        |               |      | Y      | O 第4元<br>时长:00          | 5《关键信息基础设施<br>06.27      |             |
| 5.4                      |        | -      |               |      | ~      | <b>0 第5</b> 元<br>时任:00  | 5《个人信息保护法》…<br>37.37     |             |
|                          |        |        |               |      |        | ○ 第6寸<br>时长:00:         | 5《人工智能安全治理<br>02-14      |             |
| 2                        |        |        |               |      |        |                         |                          |             |

系统后台自动计算学习课时,相关页面会展示学习进度。可中途 暂时停止播放,或者关闭浏览器退出系统,不影响已学课时。只有在 完成所有课件学习,本专题培训的进度达到100%后,系统才认定已完 成本次培训。

## 网络安全培训i南航端操作手册

打开并登录 i 南航 App, 在首页点选"全部",进入应用页面;
将左侧边导航栏下拉到底部,点击"学习服务",并在右侧点选"校内培训"应用。

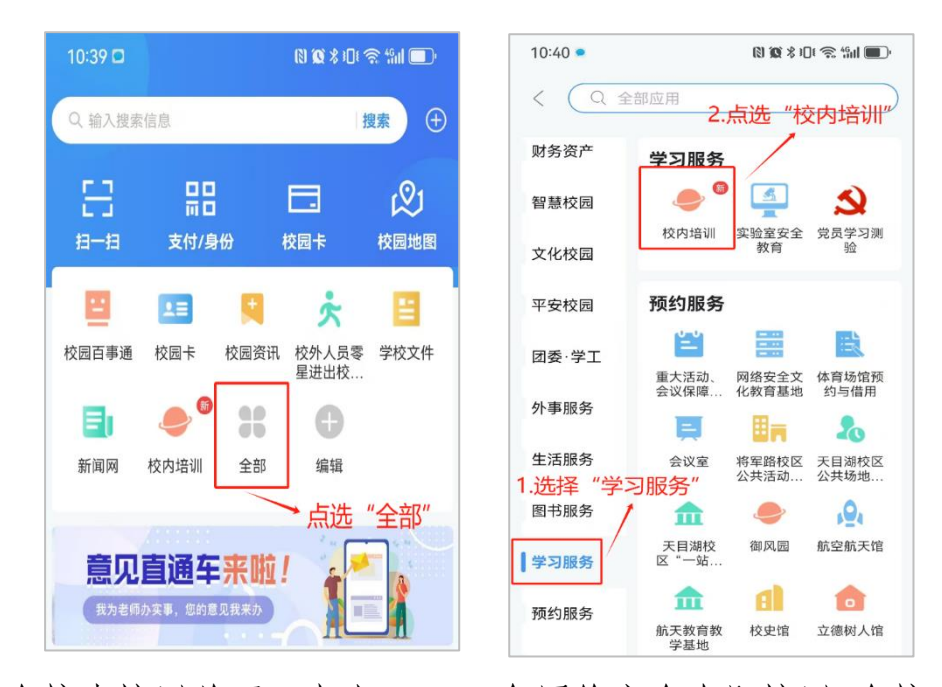

 2. 在校内培训首页,点击 "2024年网络安全专题培训#全校", 进入专题培训页面,即可点击相关培训内容,打开要学习的培训课件。

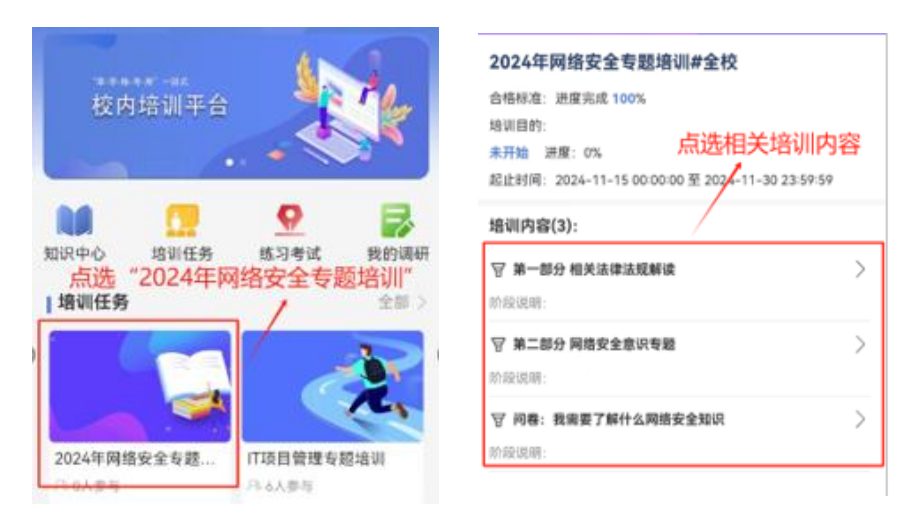

 点选课件右方"开始学习"按钮,系统进入课件播放页面,播 放结束后系统会弹窗提示,进入下一个课件播放页面。

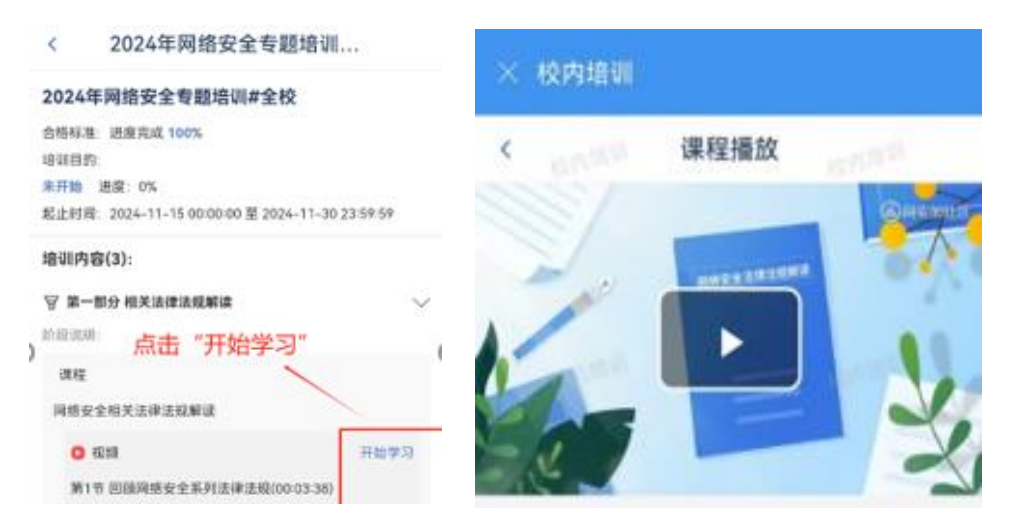

系统后台自动计算学习课时,相关页面会展示学习进度。可中途 暂时停止播放,或者关闭应用页面,不会影响已学课时。只有在完成 所有课件学习,本专题培训的进度达到100%后,系统才认定已完成本 次培训。